How to Update Google Chrome

Last Modified on 09/25/2024 1:34 pm EDT

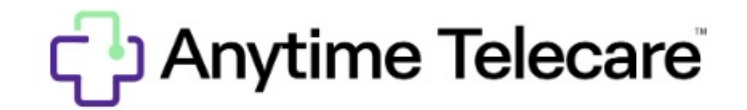

## How to check your version of Google Chrome

1. Click the three dots in the top right corner of the browser.

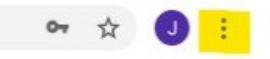

2. Select help and then click about Google Chrome.

| More tools |                                              |                                        | •                                           |  |
|------------|----------------------------------------------|----------------------------------------|---------------------------------------------|--|
| Edit       | Cut                                          | Сору                                   | Paste                                       |  |
| Settings   |                                              |                                        |                                             |  |
| Help       |                                              |                                        | Þ                                           |  |
| Exit       |                                              |                                        |                                             |  |
|            | More too<br>Edit<br>Settings<br>Help<br>Exit | More tools Edit Cut Settings Help Exit | More tools Edit Cut Copy Settings Help Exit |  |

## 3. View the version of Chrome and update if needed.

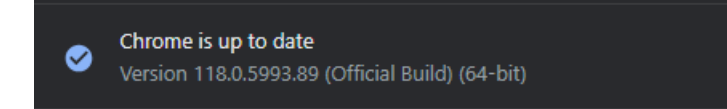